## CAMPAGNE DES BILLETS GRATUITS SAISON ESTIVALE 2023

Démarche en **3 étapes** à effectuer en ligne entre le 1<sup>er</sup> et le 31 mai 2023.

- -1. Créer un compte ou se connecter sur le site des établissements nautiques de Colmar.
- -2. Télécharger les pièces justificatives.
  - -3. Récupérer les billets gratuits après vérification des documents.

Veuillez préparer au préalable les documents suivants à télécharger :

- ✓ Justificatif de domicile.
- ✓ Carte d'identité.
- ✓ Livret de famille.

c'est parti !...

Sur le site de la Ville de Colmar https://www.colmar.fr/, cliquez sur "Démarches en ligne".

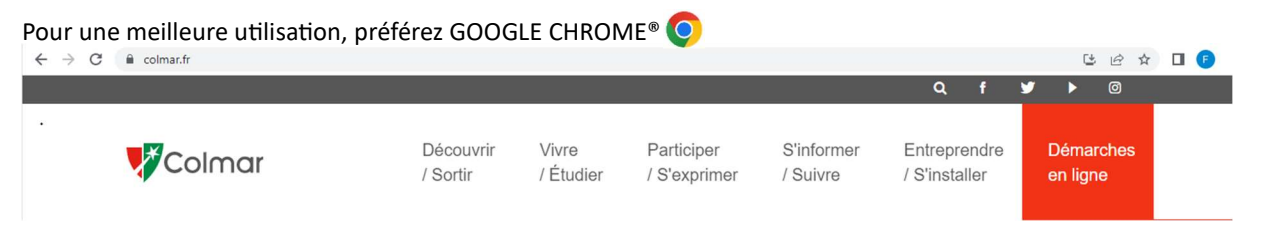

Puis, sur la vignette "Activités aquatiques / Etablissements Nautiques" en bas du catalogue.

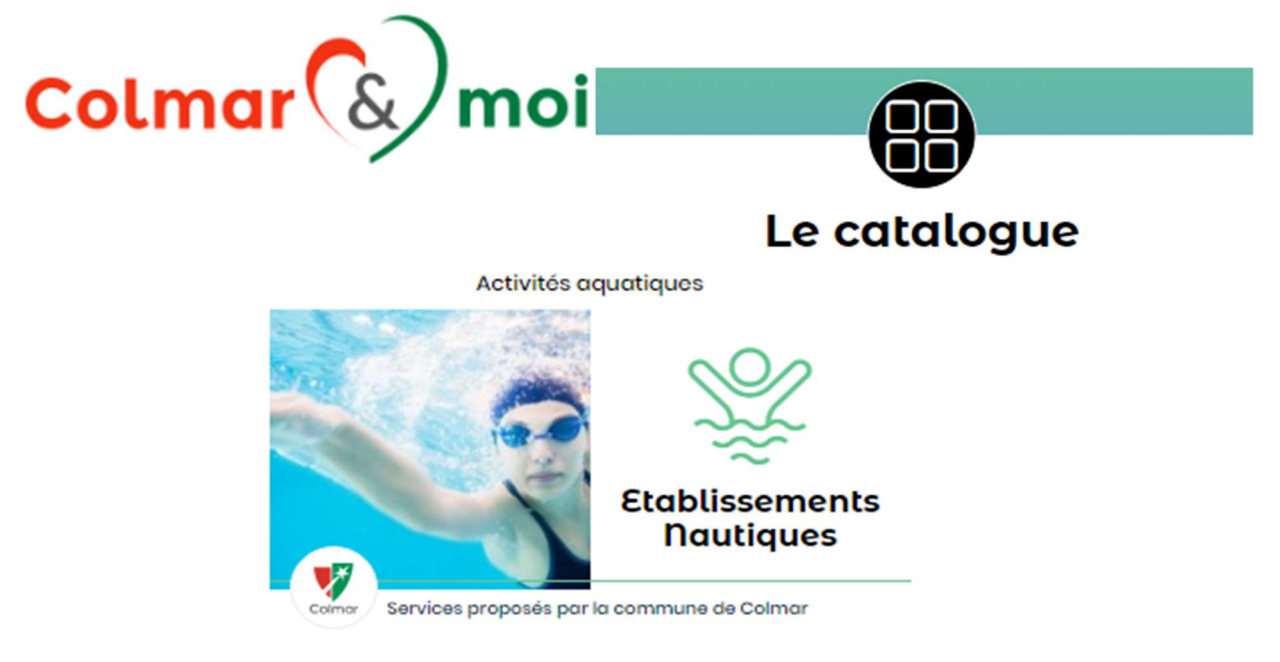

Enfin, suivez le lien https://loisirs-nautiques-colmar.elisath.fr dans l'un des encadrés.

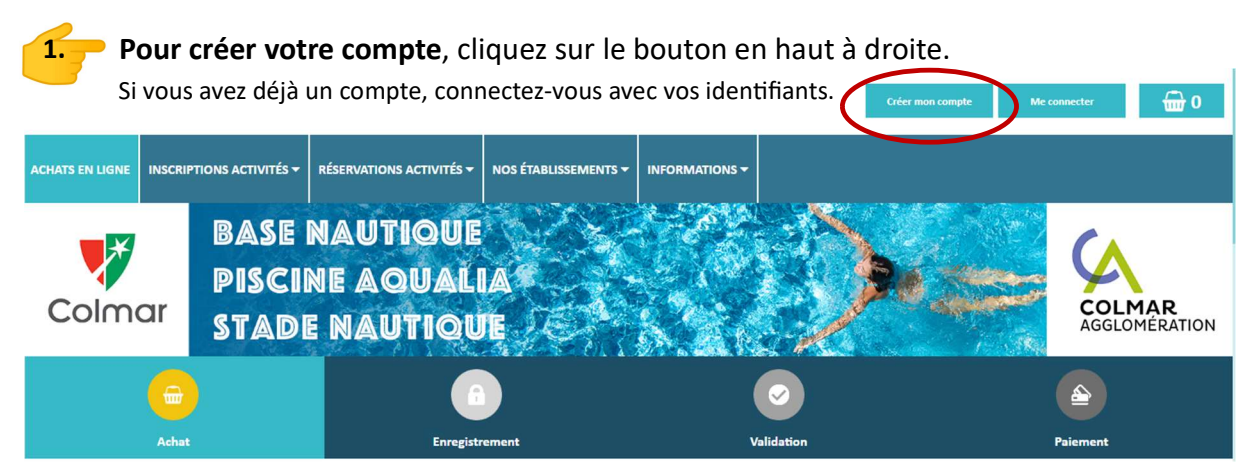

Renseignez les champs obligatoires et choisissez un mot de passe de 6 caractères minimum.

| Nouveau Client :    |            |                                   |                                                                      |  |  |  |
|---------------------|------------|-----------------------------------|----------------------------------------------------------------------|--|--|--|
| Civilité :          | Mr 🗸       | Email :                           | •                                                                    |  |  |  |
| Nom :               |            | * Confirmer :                     | •                                                                    |  |  |  |
| Prénom :            |            | *<br>Mot de passe :               |                                                                      |  |  |  |
| Date de naissance : | jj/mm/aaaa | * Confirmer :                     |                                                                      |  |  |  |
| Adresse :           |            | *                                 |                                                                      |  |  |  |
| Complément adr. :   |            |                                   |                                                                      |  |  |  |
| Code postal :       |            | * ·                               |                                                                      |  |  |  |
| Ville :             |            | +                                 |                                                                      |  |  |  |
| Pays :              |            | 0                                 |                                                                      |  |  |  |
| Téléphone :         |            | Je m'inscris à la newsletter pour | Use m'inscris à la newsletter pour recevoir les dernières nouveautés |  |  |  |
| Portable :          |            | Les champs m                      | Les champs marqués d'un '*' sont obligatoires                        |  |  |  |
|                     |            | c                                 | réer mon compte                                                      |  |  |  |

Ajoutez les membres de la famille dans l'onglet "MON COMPTE/ MA FAMILLE".

|                         |                                          |                                                                                   |                                   | Déconnexion 🔂 0              |
|-------------------------|------------------------------------------|-----------------------------------------------------------------------------------|-----------------------------------|------------------------------|
| ACHATS EN LIGNE RECHARC | SEMENT INSCRIPTIONS ACTIVITÉS - RÉ       | SERVATIONS ACTIVITÉS - MON COMPTE -                                               | NOS ÉTABLISSEMENTS - INFORMATIONS | -                            |
| Colmar                  | BASE NAUTIO<br>PISCINE AQU<br>STADE NAUT | DUE<br>MA FAMILE<br>MA FAMILE<br>MA FAMILE<br>MA FAMILE<br>MA FAMILE<br>MA FAMILE |                                   |                              |
| Achat                   | )                                        | Enregistrement                                                                    | cours<br>s<br>Validation          | Paiement                     |
| ACHATS EN LIGNE RECHARG | EMENT INSCRIPTIONS ACTIVITÉS - RÉ        |                                                                                   | NOS ÉTABLISSEMENTS - INFORMATIONS | -                            |
|                         | BASE NAUTIO                              | Créer un men                                                                      | nbre                              |                              |
| Colmar                  | STADE NAUT                               | Nom * :<br>Prénom * :                                                             |                                   | COLMAR<br>AGGLOMÉRATION      |
|                         |                                          | Date de naissance * :<br>jj/mm/aaaa □                                             |                                   |                              |
| (and                    |                                          | * : Champs obligatoi                                                              | res Data dati<br>Gata dati        | thamprojakonop Lien gengenon |
|                         |                                          | Annuler                                                                           | Valider                           |                              |

Pour télécharger les pièces justificatives, sélectionnez "MON COMPTE / MES DOCUMENTS".

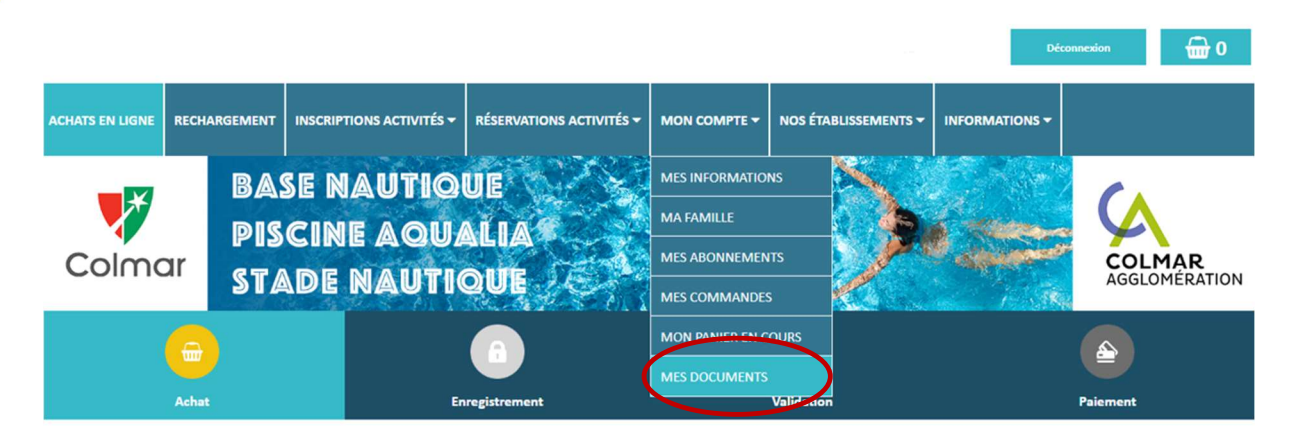

Téléchargez votre justificatif de domicile, puis votre carte d'identité et votre livret de famille en sélectionnant le type de document dans le menu déroulant "Autres documents".

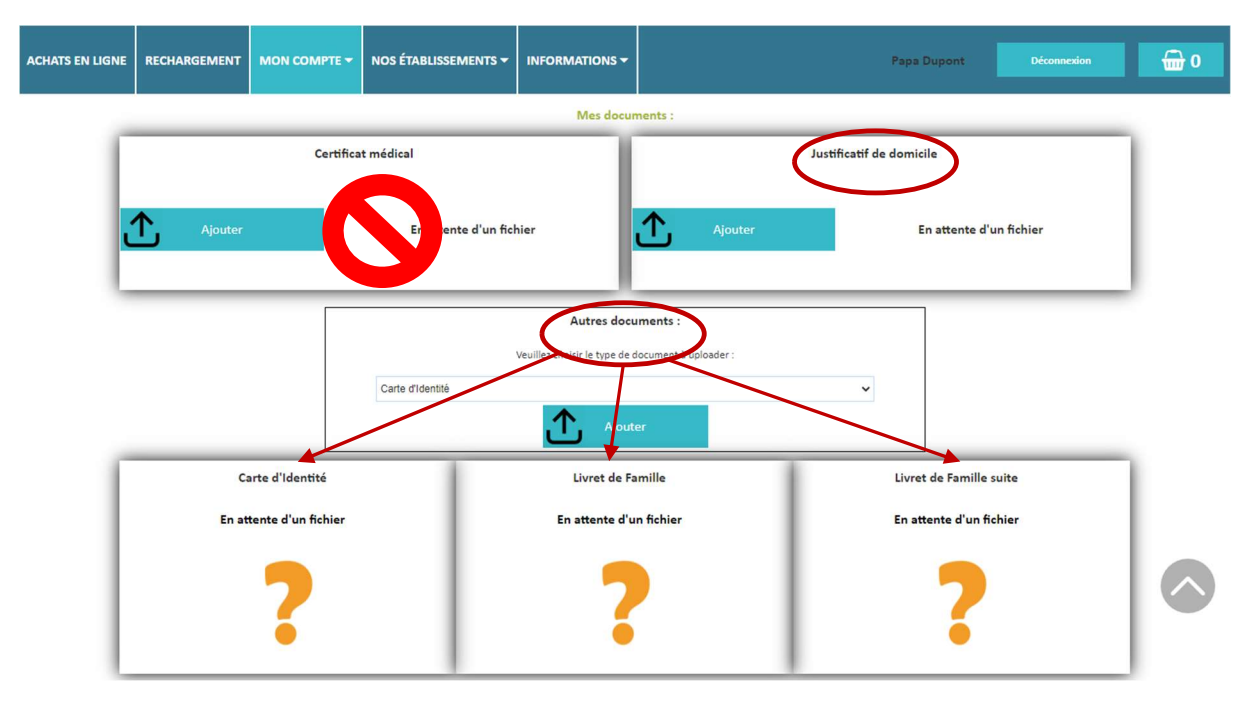

**ATTENTION !** Vous ne pouvez télécharger qu'**un seul fichier par type document**. Par conséquence, veillez à scanner toutes les pages du livret de famille en une seule pièce.

Toutefois, vous avez la possibilité de télécharger votre livret de famille en 2 pièces jointes si le fichier dépasse la taille maxi ou si vous préférez envoyer les pages requises en 2 photos.

Une fois vos documents validés, vous receverez un e-mail.

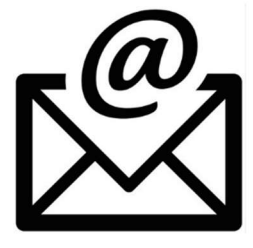

**De:** "ne\_pas\_repondre" <<u>ne\_pas\_repondre@colmar.fr</u>> **Objet: Validation document** Madame, Monsieur, Votre document – Livret de Famille – a été validé Cordialement,

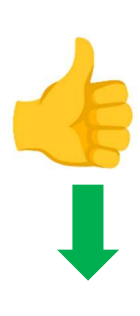

Pour récupérer les billets gratuits, connectez-vous avec votre compte.

Les billets se présentent sous forme de lots, il n'est pas utile de modifier la quantité.

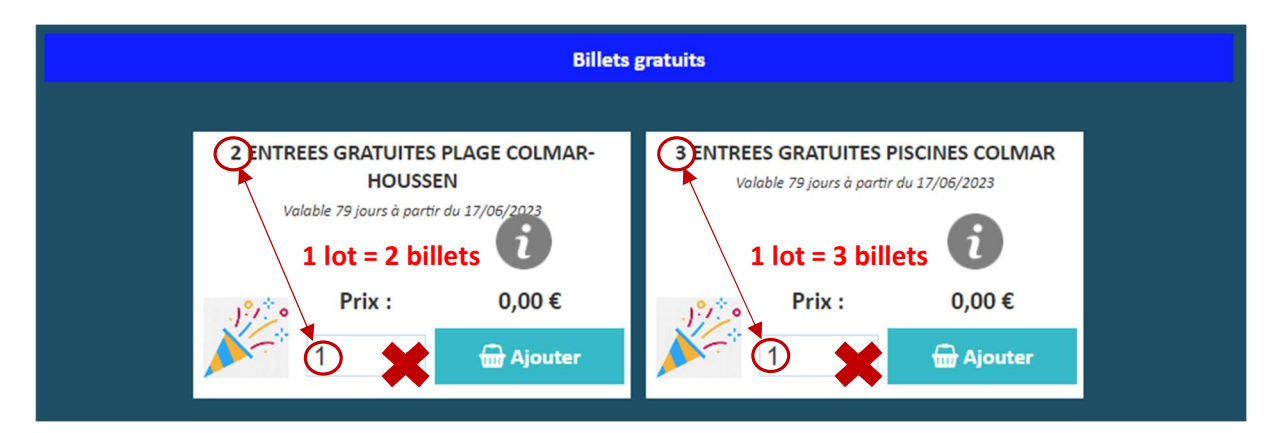

Remplissez 2 paniers distincts, l'un après l'autre :

3.

1<sup>er</sup> panier = ENTREES GRATUITES PLAGE COLMAR HOUSSEN.

Affectez 1 lot à chaque membre de la famille et validez toutes les étapes jusqu'au bout.

La procédure équivaut à un achat à 0,00 €

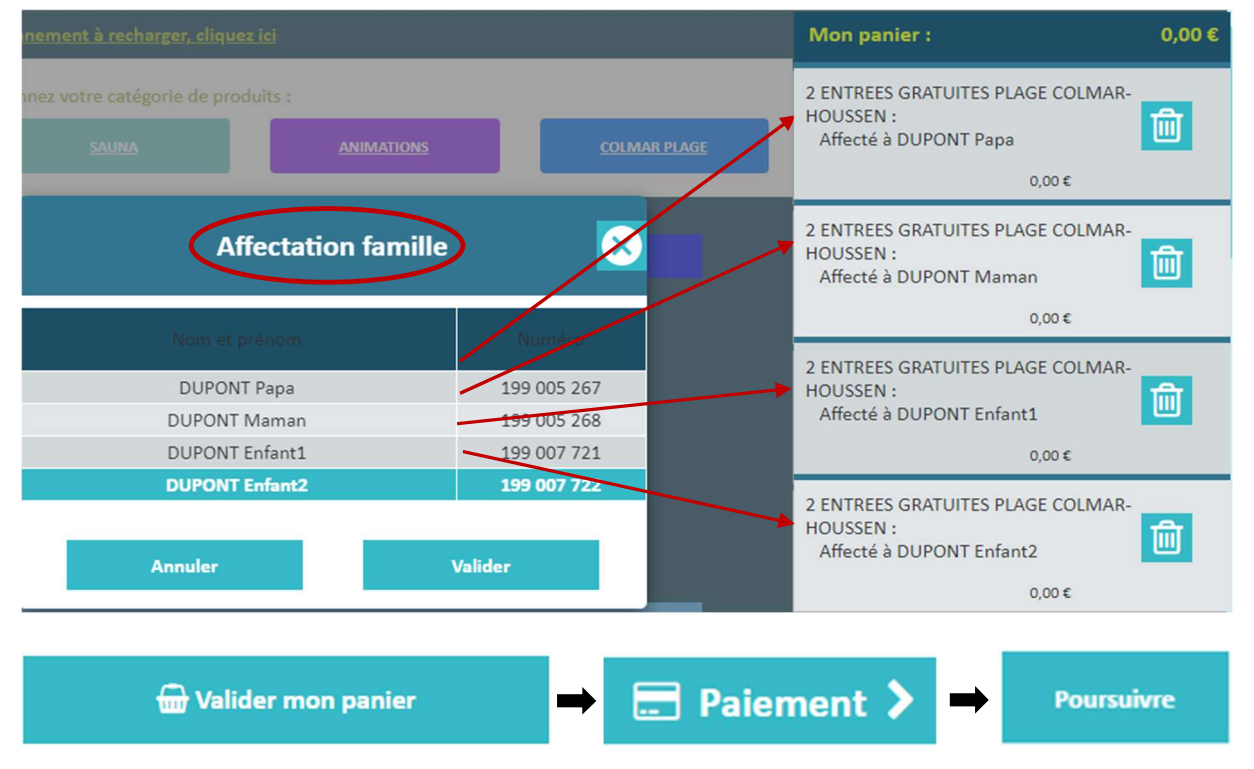

Retournez ensuite dans l'onglet "ACHAT EN LIGNE" et effectuez la même opération avec le **2**<sup>ème</sup> **panier =** ENTREES GRATUITES PISCINES COLMAR.

## ... c'est fini !

Vos billets gratuits sont envoyés par mail restent disponibles à tout moment sur le site dans MON COMPTE / MES COMMANDES.